## Для того чтобы принять участие в Рейтинговом голосовании по выбору общественных территорий необходимо:

- 1. Перейти на веб портал по ссылке <u>https://myopenugra.ru</u>
- 2. Нажать кнопку ВОЙТИ в правом верхнем углу.

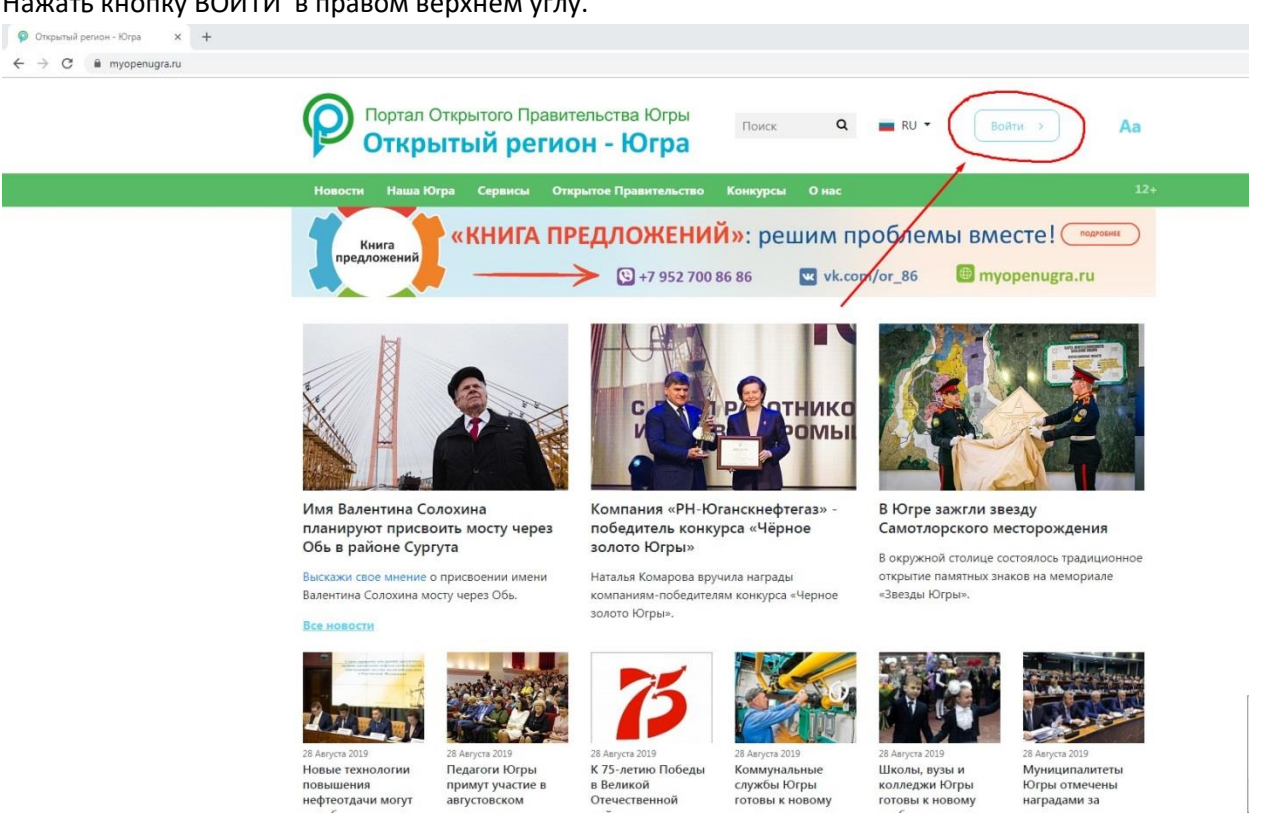

## 3. Нажать ВОЙТИ ЧЕРЕЗ ЕСИА.

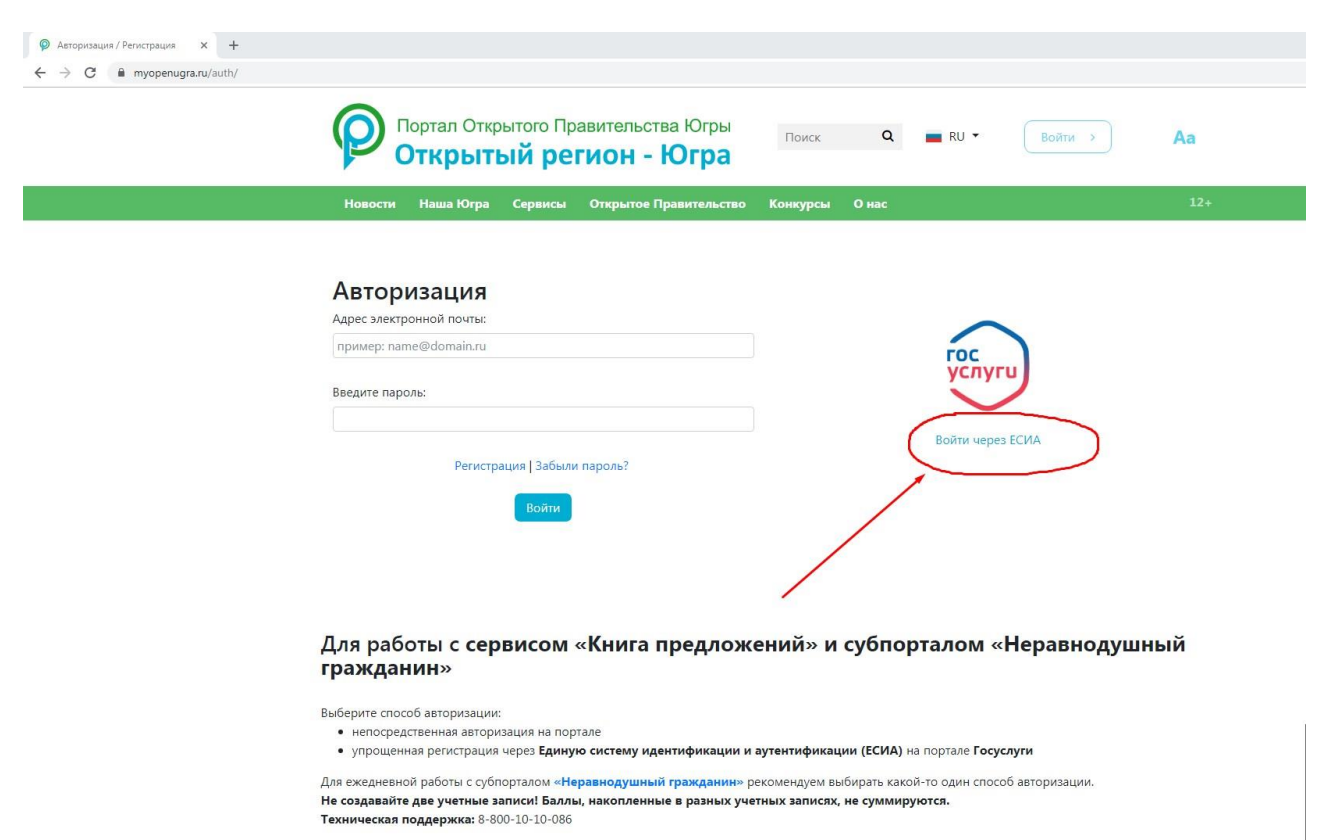

4. Совершить вход с вашей учетной запись в Единой системе идентификации и аутентификации.

| Artopisauja X +                                                                                                    |
|----------------------------------------------------------------------------------------------------|
| ← → C a estagosustugi.ru/idp/rlogin?cc+bp                                                                                                    |
| ГОСУСЛУГИ Едичая октема<br>идентификации и зутентификации                                                                                       |
| Предупреждение<br>Возможны задержки при проверке данных в ФНС.                                                                                  |
| Стериний регион - Когра<br>Стериний регион - Когра<br>(Персий пользователь)<br>Гаропи<br>Влати<br>Я не знаю паропы<br>Бойти<br>Я не знаю паропы |
| Помощь и поддержка Условия использования Политика конфиденциальности Русский ч                                                                  |
| официальный интернет-портал государственных услуг, 2019 г.                                                                                      |

5. После успешного входа, переходим в ЛИЧНЫЙ КАБИНЕТ

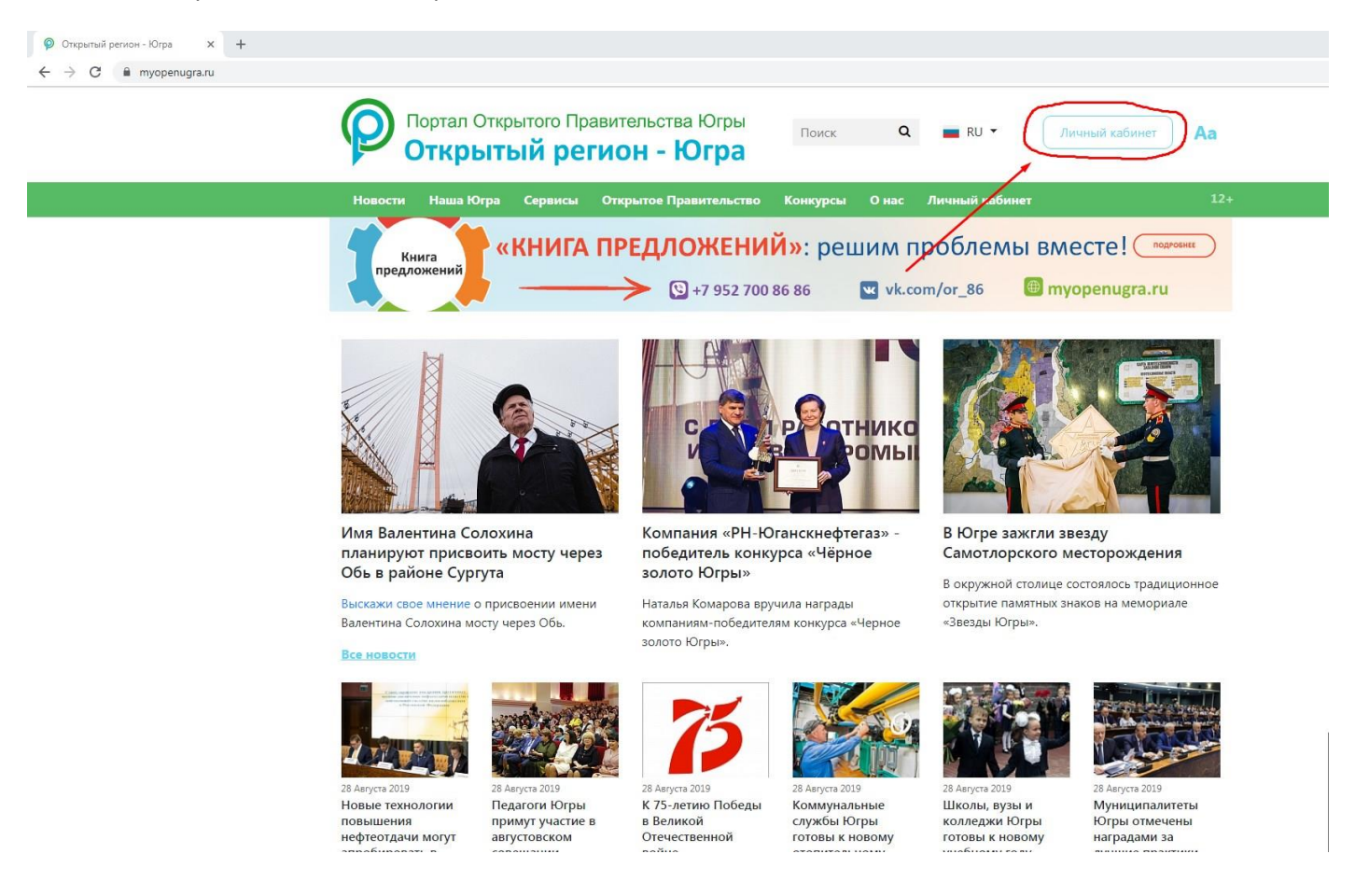

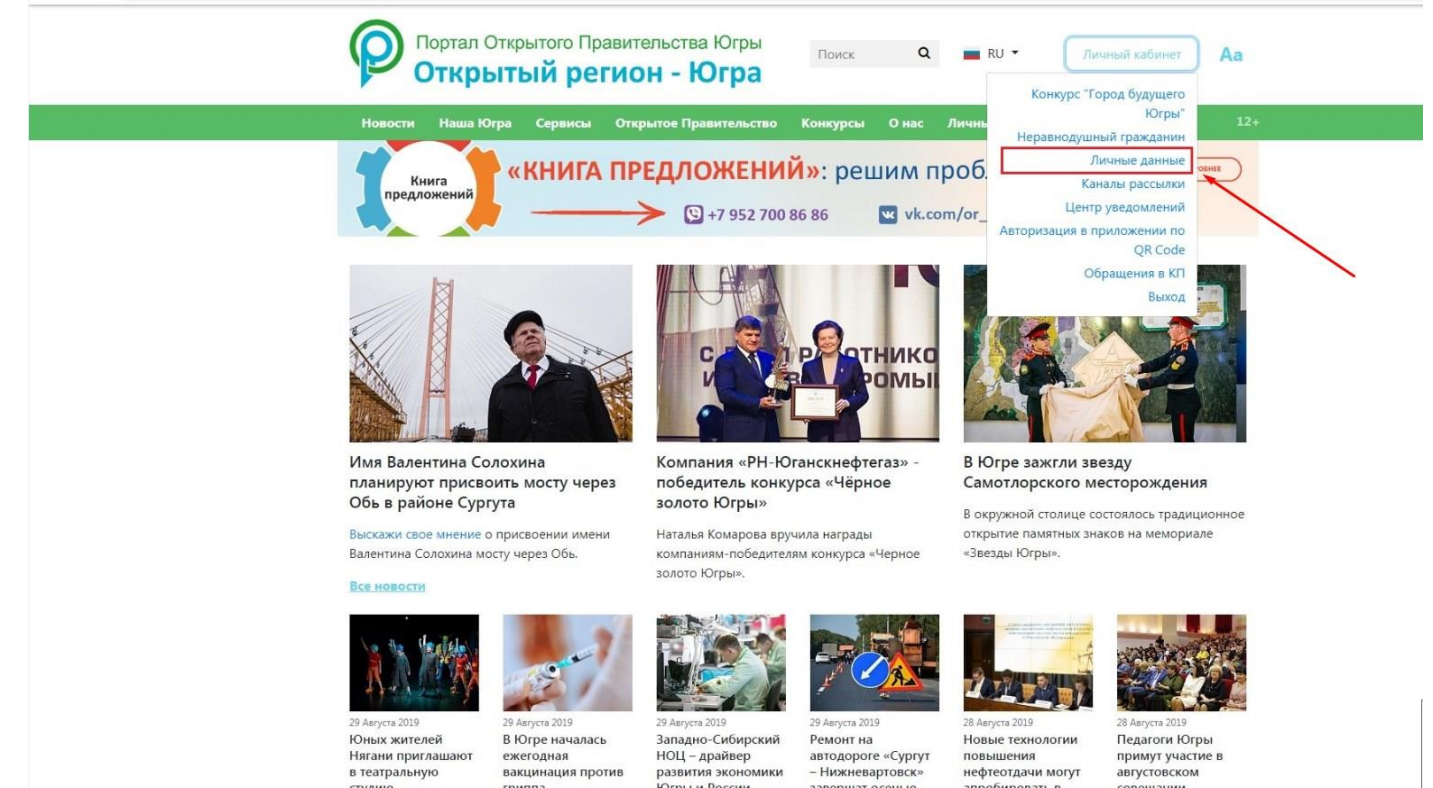

6. В поле «Населенный пункт» и «Муниципалитет», выбираем нужное муниципальное образование из списка. Нажимаем кнопку Сохранить

| P    | Портал Открытого<br>Открытый | о Правительства Югрь<br>регион - Югра | Поиск Q                                                                                                    | ■ RU ▼ Лич                                                              | ный кабинет Аа     |
|------|------------------------------|---------------------------------------|----------------------------------------------------------------------------------------------------|-------------------------------------------------------------------------|--------------------|
| Ново | сти Наша Югра Серв           | исы Открытое Правительс               | тво Конкурсы О нас                                                                                                    | Личный кабинет                                                          | 12+                |
| Ли   | чные даннь                   | ie                                    |                                                                                                    | Главная   Личный кабин                                                  | ет   Личные данные |
|      | Перей                        | ти на Неравнодушный гражд             | анин Югры                                                                                                    | ия Комфортная Югра                                                      |                    |
|      |                              | Фамилия                               |                                                                                                    |                                                                         |                    |
|      |                              | Имя                                   | Виктор                                                                                                    |                                                                         |                    |
|      |                              | Отчество                              |                                                                                                    |                                                                         |                    |
|      | Изменить фото                | Дата рождения                         | 19.                                                                                                    |                                                                         |                    |
|      |                              | Эл. почта                             | 102. 74@esia.ru                                                                                                    |                                                                         | Подтвердить        |
|      |                              |                                       | * Данный адрес электронной почт<br>автомтически, т.к. вы ранее автк<br>Вы можете указать персональный<br>падтвердить его | ы был установлен<br>призовались через ЕСИА<br>действующий адрес и затем |                    |
|      |                              | Телефон                               |                                                                                                    |                                                                         | Подтвердить        |
|      |                              |                                       |                                                                                                    |                                                                         | •                  |
|      |                              | Населенный<br>пункт                   | Нижневартовск                                                                                                    |                                                                         |                    |

7. Переходим на вкладку НЕРАВНОДУШНЫЙ ГРАЖДАНИН

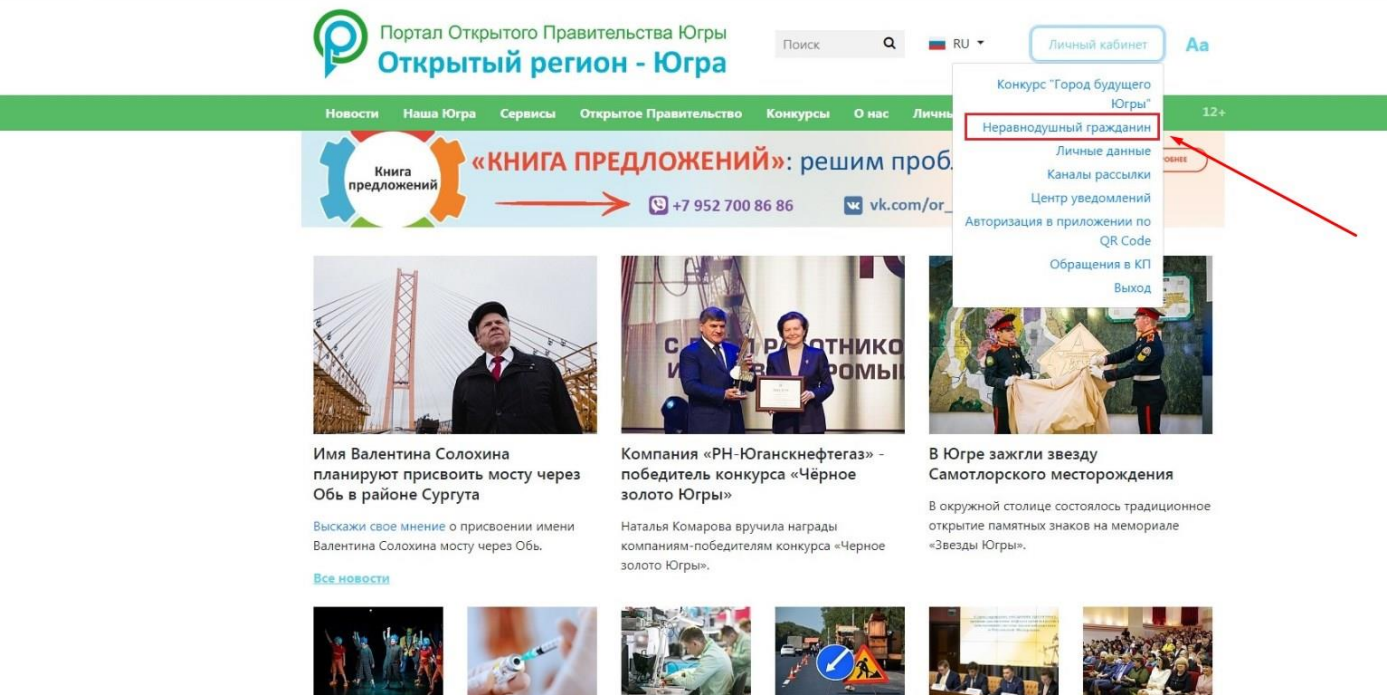

Юных жителей Нягани приглаша в театральную 29 Августа 2019 В Югре началась ежегодная вакцинация против 29 Августа 2019 Западно-Сибирский НОЦ – драйвер развития экономики

Ремонт на автодороге «Сургут – Нижневартовск» 28 Августа 2019 Новые технологии повышения нефтеотдачи могут

28 Августа 2019 Педагоги Югры примут участие в августовском

## 8. Переходим на вкладку КОМФОРТНАЯ ЮГРА

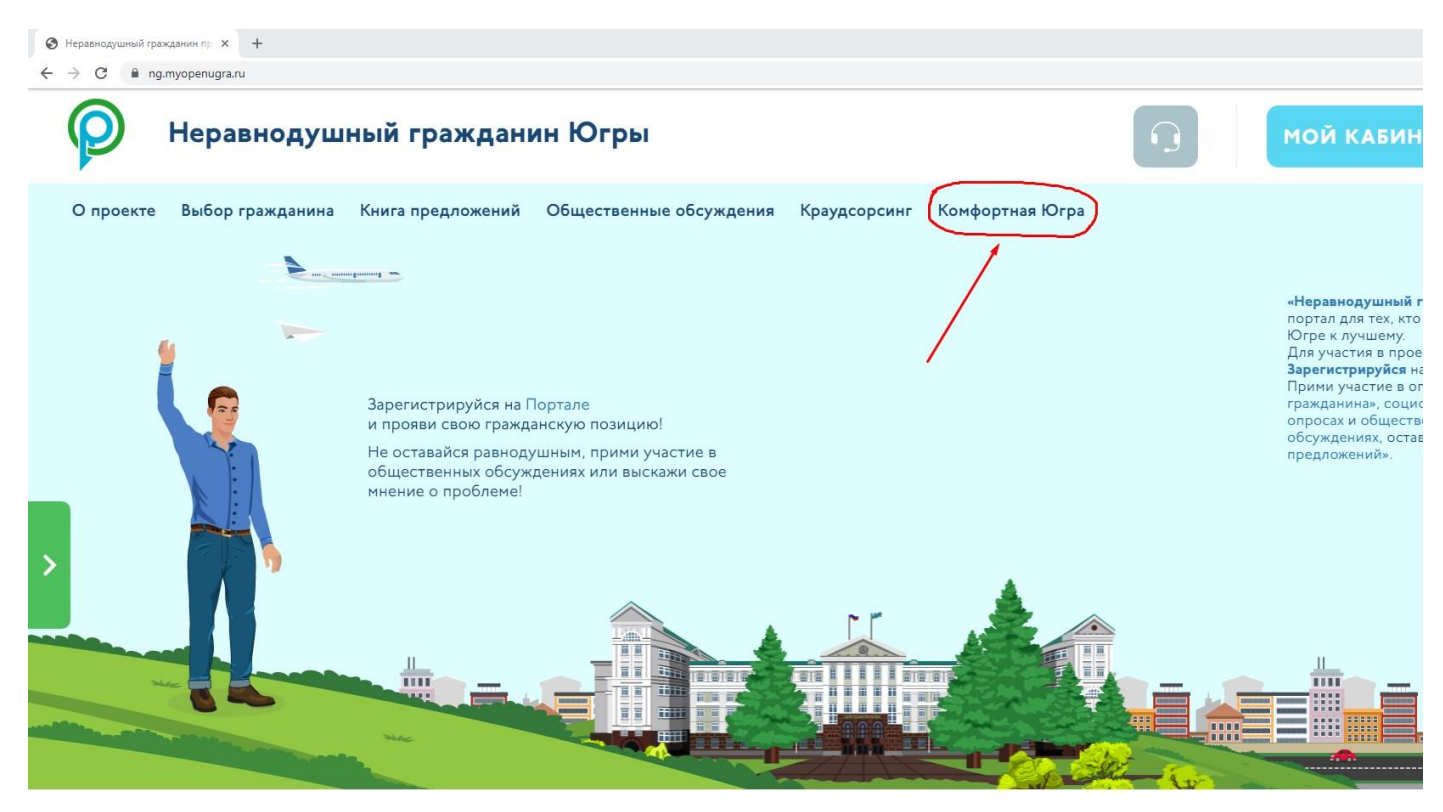

9. Выбираем Рейтинговое голосование вашего муниципального образования.

Itoniyopinus ioipu

Главная | Комфортная Югра

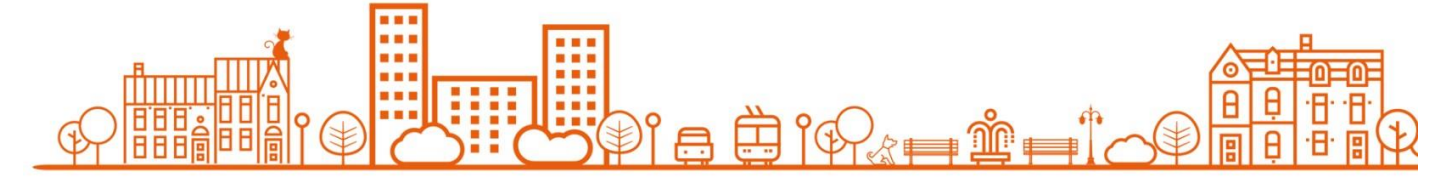

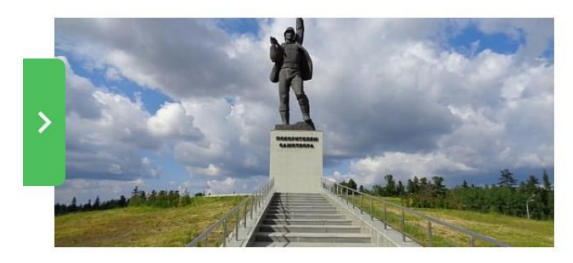

Рейтинговое голосование по выбору общественных территорий для благоустройства в 2020 году в г.Нижневартовске Только для пользователей не моложе 14 лет, из нас. пункта Нижневартовск

○ 01.08.2019
▷ 02.09.2019

10. Выбираем общественную территорию, за которую вы хотите проголосовать и нажимаем кнопку ГОЛОСОВАТЬ.

сохранению сократелям. Техущее использование территории: Территория не благоустроена. Цель проекта: благоустройство общественной территории на пересечении улиц 60 лет Октября и проспекта Победы; увековечение развития космической эры человечества, обозначение причастности города к развитию космоса. Задачи: Задачи:
Установка монументально-декоративной композиции «Спутник» из металлоконструкций.
Устройство плиточного покрытия вокруг скульптурной композиции.
Озвленение (газоны с высадкой деревьев и кустарников).
Обеспечение удобного доступа на территорию сквера для жителей города, включая инвалидов, маломобильные группы населения.
Функциональное и архитектурное освещение сквера.
Установка системы видеонаблюдения для контроля площадки скульптуры и пешеходных дорожек.
Установка системы видеонаблюдения для контроля площадки скульптуры и пешеходных дорожек.
Установка системы видеонаблюдения для контроля площадки скульптуры и нвалидов (вдоль пр-та Победы). h •Сквер Героев Самотлора Сквер Героев Санотлора в Нижневартовске Цель проекта : создание конфортной зоны для отдыха граждан и гостей города, увековечивание памяти Героев, благодаря которым город Нижневартовск поправу может считать себя столицей Самотлора. Герои Самотлора - основа и фундамент образования города. В скульптурной композиции запечатлены нефтяники и буровики, внесшие значительный вклад в разработку Самотлорского месторождения. Задачи проекта : Результатом благоустройства становится улучшение внешнего облика города, повышается уровень комфорта проживания населения. Перечень элеметко! МАФ (кринь, скачейки) • МАФ (кринь, скачейки) • Бидеонаблюдение • Скульптура «Гелон Самотороз» Сквер Героев Самотлора в Нижневартовске видеонаолюдение
Скульптура «Герои Самотлора»
Информационные экраны – 2 шт.
Детская площадка – 2 шт. : Площадка для отдыха – І шт. Встроенные тротуарные светильники и отдельно стоящие опоры освещения вспровлява протурлява светильники поделало справало споры ососидати оправования общественной территории. Площадь сквера и конструктивные решения предоставляют возможности для декоративного новогодитего оформления, установки снежных скульптур, а также установки торговых палаток, обновления фотозон. Для удобства использования все съезды с тротуаров выполнены с понижением бордюрного камня и соблюдением нормативного уклона I:20.